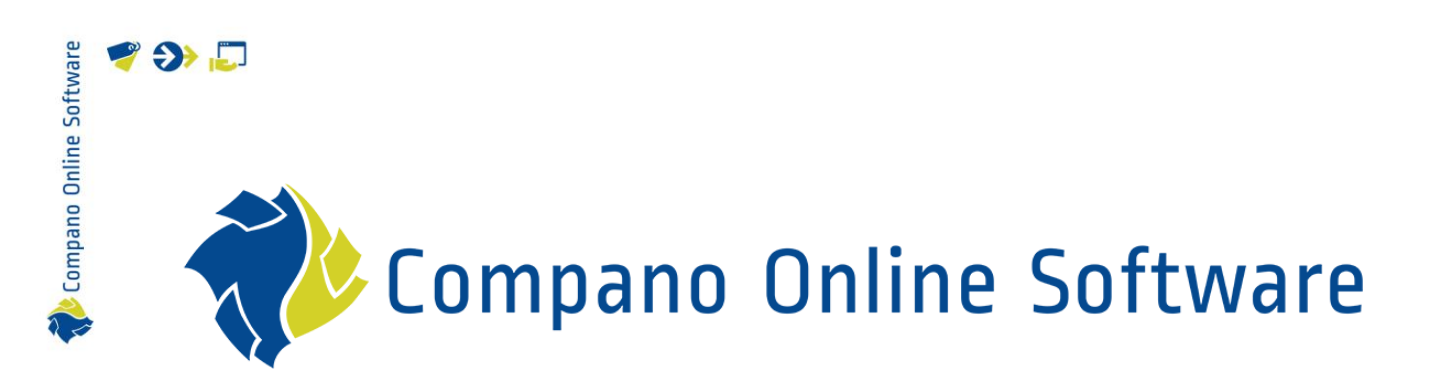

# Art-Select MBL Compano Online Software

Versie 1.0

| Bestand | COS_Handleiding_Art-<br>Select_MBL.docx |
|---------|-----------------------------------------|
| Datum   | 11-4-2023                               |

# 🥰 🌮 🔁

# Inhoud

| 1 Intr | oductie                          | 3  |
|--------|----------------------------------|----|
| 2 Art  | -Select MBL                      | 3  |
| 1. (   | Gebruikers aanmaken              | 3  |
| 2.1    | Inloggegevens instellen          | 3  |
| 3 Gel  | pruik van Art-Select MBL         | 5  |
| 3.1    | Menu                             | 5  |
| 3.2    | Artikelen zoeken en selecteren   | 6  |
| 3.3    | Bevestigingsmail                 | 9  |
| 3.4    | Bestelling afhalen in Art-Select | 10 |

## 1 Introductie

Compano Online Software

🍠 🌮 🗁

*Art-Select MBL* is een browser applicatie geschikt voor mobiele telefoon en tablet. Met de applicatie kan een installateur/monteur artikelen zoeken bij groothandels—zoals de *Technische Unie* of *Wasco*—deze artikelen in een selectielijst zetten en vervolgens doorsturen naar bijvoorbeeld een werkvoorbereider. Art-Select MBL integreert het zoeken bij verschillende groothandels in één applicatie en ontsluit zo miljoenen artikelen.

De werkvoorbereider ontvangt de selectielijst van artikelen in Artikelbeheer.nl en stuurt deze door naar zijn eigen ERP-software waarmee artikelen besteld kunnen worden. Ook is er de mogelijkheid om artikelen en prijzen met elkaar te vergelijken.

### 2 Art-Select MBL

Voordat Art-Select MBL kan functioneren, moeten er een aantal instellingen worden gedaan.

### 1. Gebruikers aanmaken

Voor elke installateur of monteur moet eerst een gebruiker aangemaakt worden in de Artikelbeheer-omgeving: <u>https://artselect.artikelbeheer.nl</u>.<sup>1</sup>

- 1. Log in op Art-Select.
- 2. Ga via het Menu naar Systeem > Grebruikers.
- 3. Klik onder Bewerken op + Toevoegen om een nieuwe gebruiker toe te voegen.

### 2.1 Inloggegevens instellen

Stel vervolgens voor elke groothandel waartoe de gebruiker toegang moet hebben, de inloggevens in:

1. Selecteer de gebruiker en klik onder Navigatie op Inloggegevens verkooporganisaties.

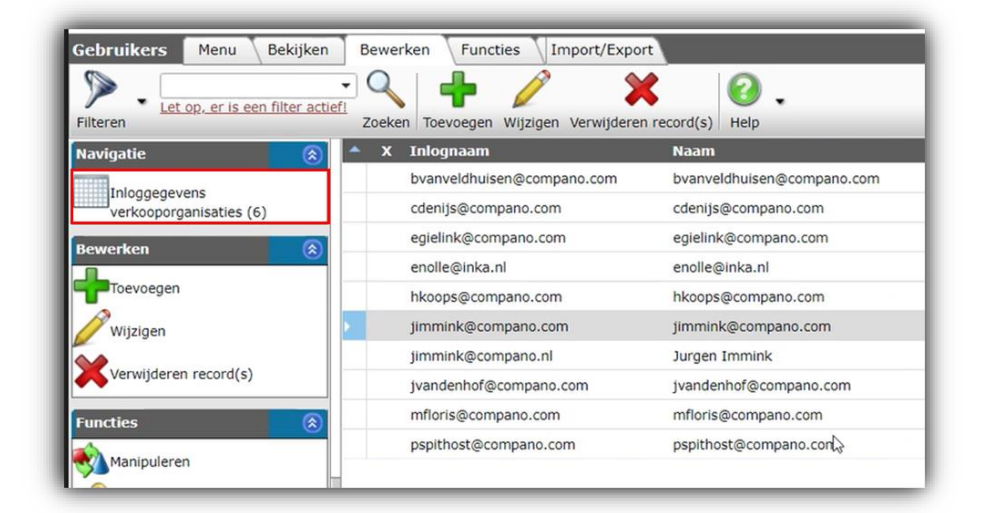

<sup>&</sup>lt;sup>1</sup>7-4-2023: <u>https://artselectv2prerelease.artikelbeheer.nl/</u>.

💋 Compano Online Software

🍠 🌮 💭

- 2. Klik in het volgende scherm op *+Toevoegen* om de inloggegevens toe te voegen voor toegang tot een groothandel.
- 3. In het pop-upvenster:

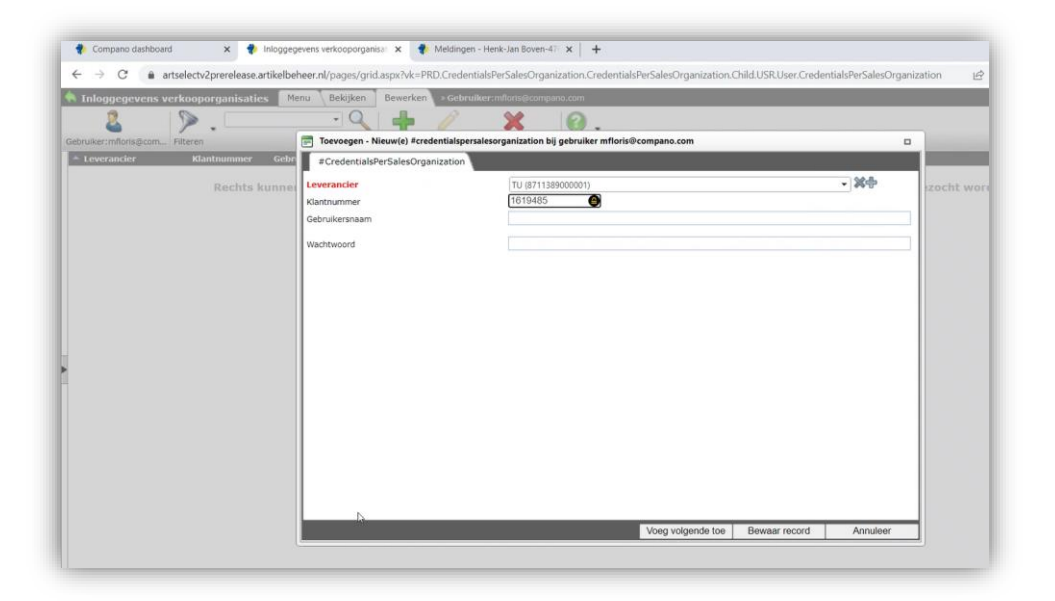

- a. Leverancier: Selecteer de groothandel
- b. Klantnummer: Vul het klantnummer van de installateur/monteur in
- c. Gebruikersnaam: Vul de gebruikersnaam van de installateur/monteur in
- d. Wachtwoord: Voer het wachtwoord van de installateur/monteur in
- 4. <u>Klik</u> op *Bewaar record* om de inloggegevens op te slaan.

<u>NB</u>: Herhaal dit proces voor elke groothandel waartoe de gebruiker toegang moet hebben.

### 3 Gebruik van Art-Select MBL

Compano Online Software

🍠 🌮 💭

Installateurs en monteurs kunnen Art-Select MBL gebruiken door de volgende URL te openen in een browser-app op hun mobiele apparaat:

#### https://mblprerelease.compano.nl

Op de homepage ziet de installateur/monteur alle leveranciers waartoe hij toegang heeft:

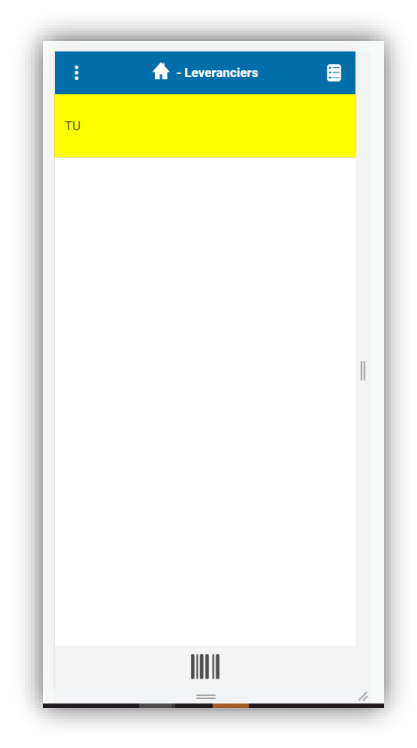

#### 3.1 Menu

Het menu voor de applicatie is rechtsboven beschikbaar. Klik op de 3 puntjes om het menu uit te klappen:

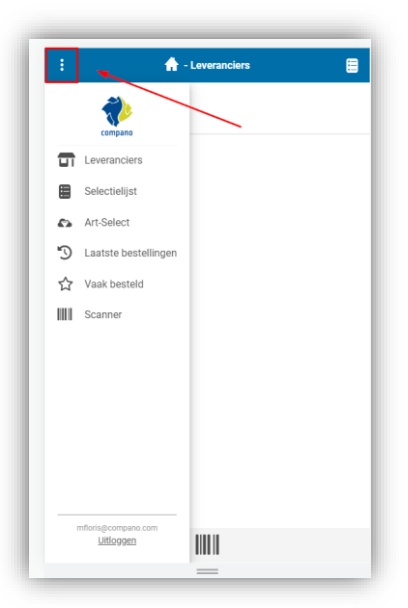

Compano Online Software

### 3.2 Artikelen zoeken en selecteren

De Art-Select MBL-app maakt het mogelijk om artikelen van leveranciers (groothandelaren) te zoeken en te selecteren. De bestelinterface van de leverancier wordt dan binnen e MBL-app geopend.

NB: De exacte bestelprocedure zal voor elke leverancier enigszins anders zijn.

#### Voorbeeld

Om artikelen van leverancier Technische Unie te zoeken en te selecteren:

1. Ga naar het leveranciers overzichtsscherm en klik op een van de leveranciers, bijvoorbeeld TU:

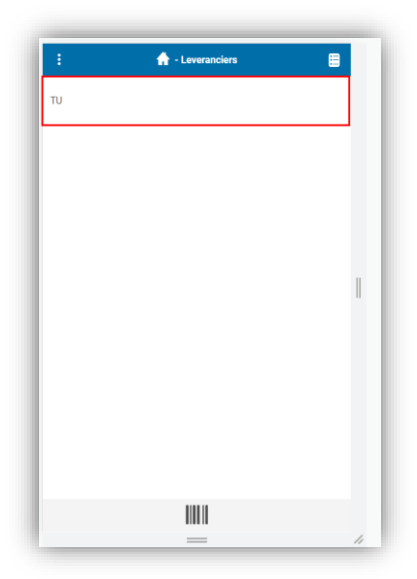

2. De TU-bestelinterface wordt geopend in de MBL-applicatie:

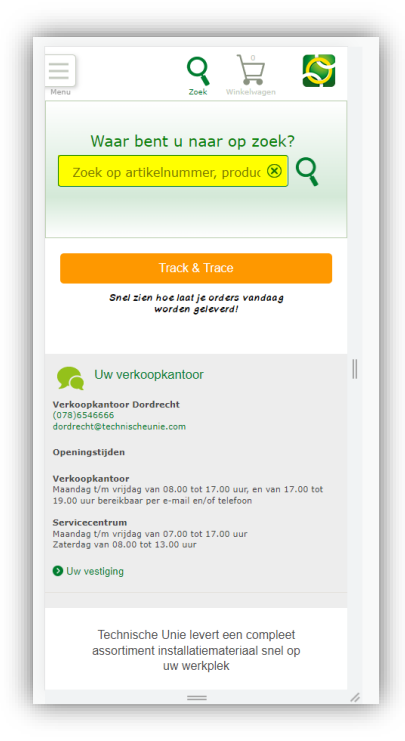

3. Gebruik de zoekoptie om artikelen te vinden en toe te voegen aan de winkelwagen:

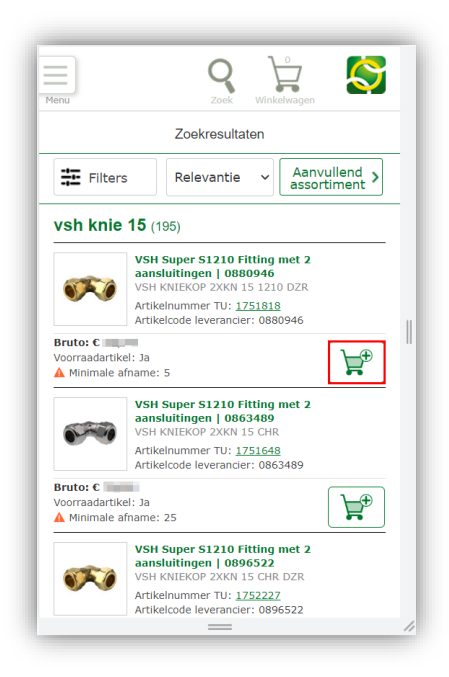

4. Open de winkelwagen:

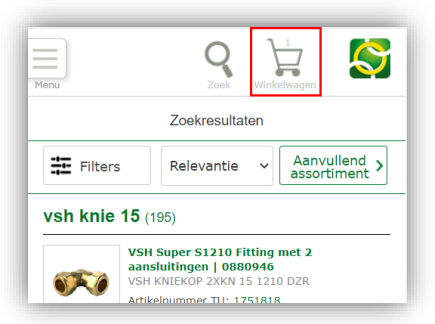

5. Ga naar de volgende stap:

| Menu                                               | Zoek Winkelwagen                                                                                                    | Ş |
|----------------------------------------------------|----------------------------------------------------------------------------------------------------|---|
| Artikelen in uv                                    | v winkelwagen                                                                                                    |   |
| <b>\$</b>                                          | VSH KNIEKOP 2XKN 15 1210 DZR<br>Artikelnummer TU: <u>1751818</u><br>Artikelcode leverancier: 0880946<br>Voorraadartikel: Ja<br>▲ Minimale afname: 5 |   |
| Informatie:<br>VSH fitt m/2 aan<br>Lange omschrijt | sl 1-del Super S1210, aansl 1 messing<br>ving 🗸                                                                                                    |   |
| Aantal 5                                           | x 1 stuk(s)                                                                                                    | 莭 |
| Naar volge                                         | ende stap                                                                                                    |   |

6. Controleer de bestelling en stuur deze naar je eigen ERP:

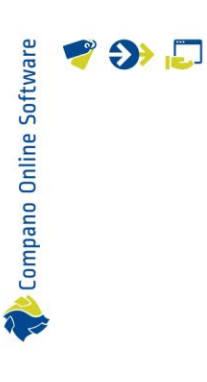

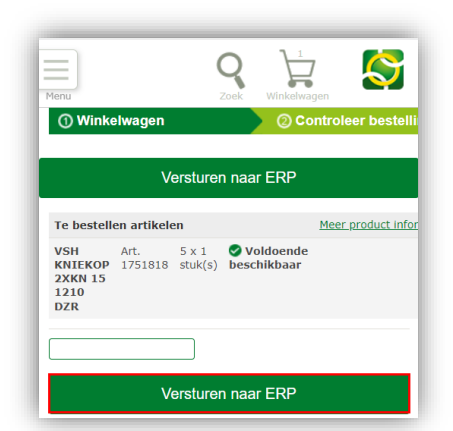

7. Je keert terug naar de MBL-app-interface. Controleer de bestelling nog een keer en sluit dan het bestelproces af door op *Afronden* te klikken:

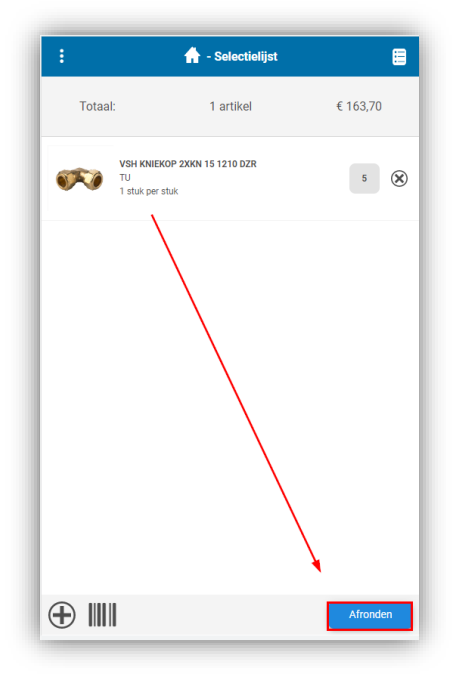

8. Voer in het volgende scherm de bestelgegevens in:

| :                 | 🛧 - Afronden |           |
|-------------------|--------------|-----------|
| Totaal:           | 1 artikel    | € 163,70  |
| Projectreferentie | Project X    | >         |
| Besteller e-mail  | ;@compano    | .com      |
| Ontvanger e-mail  | @comp        | ano.com 🔰 |
|                   |              |           |
|                   |              |           |
|                   |              |           |
|                   |              |           |
|                   |              |           |
|                   |              |           |
|                   |              |           |

- a. Projectreferentie: Voer een project in
- b. Besteller e-mail: Vul je eigen e-mailadres in
- c. Ontvanger e-mail: Vul het e-mailadres van de werkvoorbereider in
- 9. Klik op Versturen.

📌 Compano Online Software

🍠 🌮 💭

10. Keer terug naar de *Startpagina* van MBL:

| :            | 슈 - Verstuurd                                                  | E               |
|--------------|----------------------------------------------------------------|-----------------|
| Totaal:      | 1 artikel                                                      | € 163,70        |
|              |                                                                |                 |
|              |                                                                |                 |
|              | Succes                                                         |                 |
| De bestellin | g van 1 artikel is besteld vo<br>referentie <b>Project X</b> . | oor project met |
| De opdracht  | is verstuurd naar 👘 🧔                                          | compano.com.    |
|              | Startpagina                                                    |                 |

### 3.3 Bevestigingsmail

De werkvoorbereider ontvangt nu een bevestigingsmail, waarin staat dat er een nieuwe bestelling is geplaatst door een van zijn installateurs/monteurs: 🍠 🌮 💭

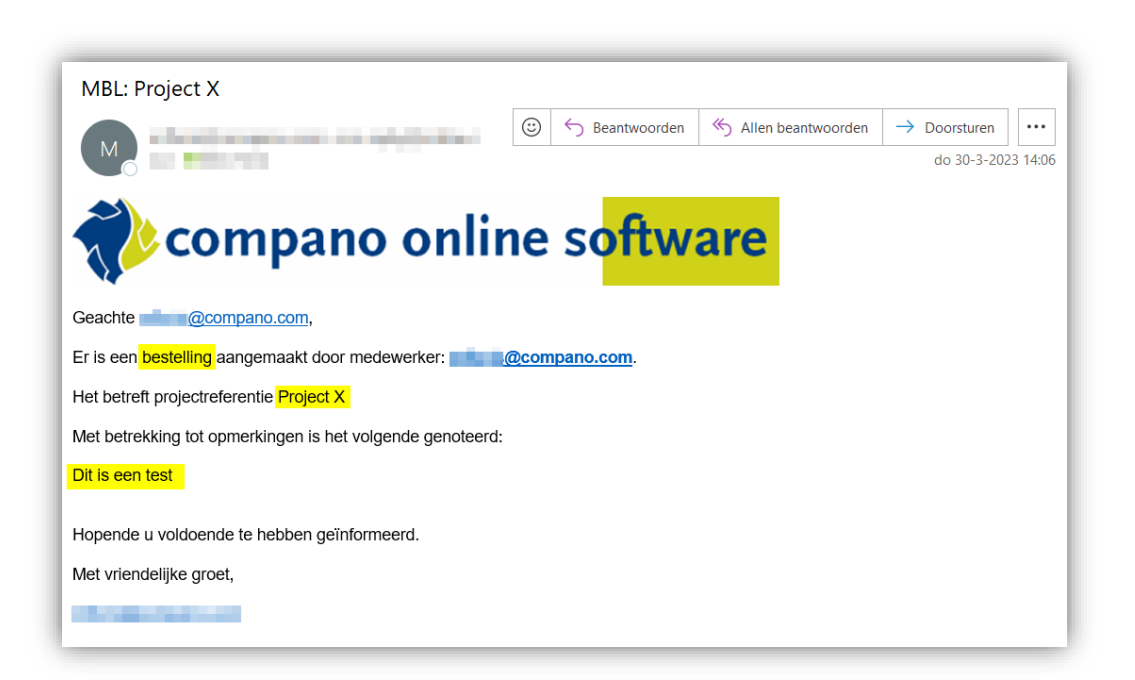

### 3.4 Bestelling afhalen in Art-Select

De werkvoorbereider kan de bestelling nu ophalen in Art-Select:

- 1. Open Art-Select in je eigen ERP.
- 2. Selecteer in het menu onder *Beheer* de optie *MBL*:

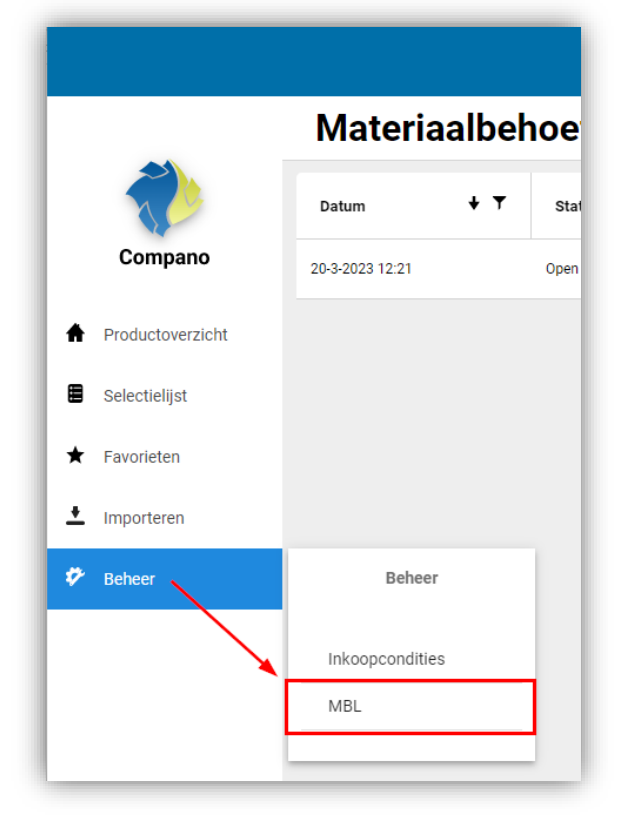

3. Zoek de bestelling in de lijst en klik op het *plus-icoontje*:

🍠 🌮 💭

| Q Zoek naar product      |        |     |                    |         |                   |       |                 |        |                   |      |                |     |               |     |        |
|--------------------------|--------|-----|--------------------|---------|-------------------|-------|-----------------|--------|-------------------|------|----------------|-----|---------------|-----|--------|
| Materiaalbehoeftelijsten |        |     |                    |         |                   |       |                 |        |                   |      |                |     |               |     |        |
| + T                      | Status | + T | Referentie         | + T     | Opmerking         | + T   | Monteur         | + т    | Planner           | + T  | Planner e-mail | + T | Aantal regels | + T | Acties |
| Open referentie 4        |        |     | Geen opmerking ger | oteerd. | pspithost@compane | o.com | pspithost@compa | no.com | pspithost@compand | .com | 3              |     | <b>•</b> 🔁 🗊  |     |        |

4. De artikelen uit de bestelling worden in de *Selectielijst* geplaatst. Open de Selectielijst om de bestelde artikelen te bekijken:

| L | -                |   |   | Leverancier     | Artikelnummer | Omschrijving artikel | Voorraad | Min. BE | Brutoprijs  | Inkoopprijs | Subtotaal | Goedkoopste | Aantal | ×    |
|---|------------------|---|---|-----------------|---------------|----------------------|----------|---------|-------------|-------------|-----------|-------------|--------|------|
|   |                  | 0 | > | Technische Unie | 1751818       |                      |          | 5       | €32,74/Stuk | €32,74/Stuk | €163,70   |             | 5      | \$ × |
|   | Compano          |   |   |                 |               |                      |          |         |             |             |           |             |        |      |
| 1 | Productoverzicht |   |   |                 |               |                      |          |         |             |             |           |             |        |      |
|   | Selectielijst    |   |   |                 |               |                      |          |         |             |             |           |             |        |      |
| Ŀ | Favorieten       |   |   |                 |               |                      |          |         |             |             |           |             |        |      |
| - | Importana        | _ | - |                 |               |                      |          |         |             |             |           |             |        |      |

5. Je kan nu de gebruikelijke stappen volgen om de artikelen te bestellen, met behulp van je eigen ERP-software.